## 学友会サイト操作マニュアル ~初回ログイン時の作業について~

## 目次

| 1 | 管理画面へのログイン方法  | 2        |
|---|---------------|----------|
| 2 | 管理画面のメニューの使い方 | 4        |
| 3 | メールアドレス変更方法   | <b>5</b> |

1 管理画面へのログイン方法

Wordpress 管理画面にログインする方法について解説します。

(1) 学友会サイトの各ページヘッダ部より[学友団体ログイン]をクリックします。

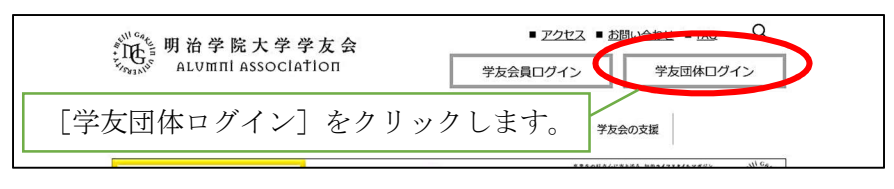

画面 1-1 学友会サイト ヘッダ

(2) [学友団体ログイン]をクリックすると、「学友団体ログイン」という画面が表示されます。

| <sup>2010</sup><br>明治学院大学学友会<br><sup>2011</sup><br><sup>2011</sup><br><sup>20</sup> |  |
|----------------------------------------------------------------------------------------------------|--|
| <ul> <li>■活動の定事を投稿する場合は <u>こちらから</u></li> <li>■活動の定事を投稿する場合は <u>こちらから</u></li> <li>■活動の定事を投稿する場合は <u>こちらから</u></li> <li>■バ酸間ログイン場の作業(こいて・・・ダウンロード(PDF)</li> <li>2)起事の快福・修正・解除について・・・ダウンロード(PDF)</li> <li>※な団体の 空路/価 極の変更</li> <li>■代表考る・消除失等を変更する場合は <u>こちらから</u></li> </ul>                                                                                                    |  |
| [活動の記事を投稿する場合はこちらから]を<br>クリックします。                                                                                                    |  |
|                                                                                                    |  |

## 画面 1-2 学友団体ログイン画面

[活動の記事を投稿する場合はこちらから]をクリックします。

(3) [活動の記事を投稿する場合はこちらから]をクリックすると、以下の画面が表示されます。

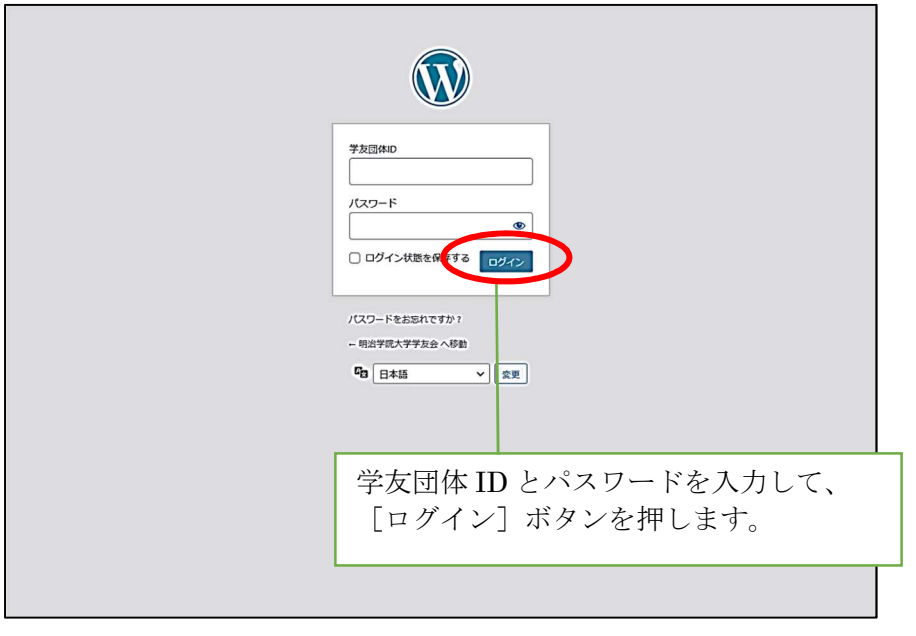

画面 1-3 ログイン画面

(4) 学友センターより通知された学友団体 ID とパスワードを入力して、[ログイン] ボタンを押してください。

- 管理画面のメニューの使い方
   管理画面の使用方法について解説します。
  - ログイン画面よりログインすると、ダッシュボード画面が表示されます。
     ダッシュボード画面とは、管理画面のトップページになります。

| ⑦ 合 明治学院大学学表                                                                | 会 🛡 0 🕇 新規                                                                                                    |                | こんにちは、休#                                                                    | 「会軟式野球部OB会 さん 📥                 |
|-----------------------------------------------------------------------------|----------------------------------------------------------------------------------------------------|----------------|-----------------------------------------------------------------------------|---------------------------------|
| <ul> <li>2 ダッシュポード</li> <li>★ 投稿</li> <li>9 メディア</li> <li>■ コメント</li> </ul> | WordPress 6.72         が利用可能です。サイト管理者にお知らせくた           WordPress の自動更新に失敗しました!サイト管理者にお知ら           グルンシィコ ボーード | ださい。<br>せください。 | <u>क</u> त्तर्ग?                                                            | マント ヘルプト                        |
| 👗 プロフィール                                                                    | 555 <u>5</u> ,                                                                                                 |                |                                                                             |                                 |
| <i>▶</i> ツール                                                                | 概要                                                                                                    | ^ ¥ *          | クイックドラフト                                                                    | ~ ~ •                           |
| ● メニューを閉じる                                                                  | ★ 1,290件の投稿 ▶ 50件の固定ページ                                                                                        |                | タイトル                                                                        |                                 |
|                                                                             | WordPress 6.2.5 (Twenty Thirteen テーマ)                                                                          |                |                                                                             |                                 |
|                                                                             |                                                                                                    |                |                                                                             |                                 |
|                                                                             | 7071E71                                                                                                    | ~ • •          | アイテアを香ざ笛のとみましよう。                                                            |                                 |
|                                                                             | アクティビティがありません。                                                                                                 |                |                                                                             |                                 |
|                                                                             |                                                                                                    |                | 下書き保存                                                                       |                                 |
|                                                                             |                                                                                                    |                |                                                                             |                                 |
|                                                                             |                                                                                                    |                | WordPress イベントとニュース                                                         | ~ ~ •                           |
|                                                                             |                                                                                                    |                | お近くの次回のイベントにご参加ください。 🗘 場所を選択                                                |                                 |
|                                                                             |                                                                                                    |                | 小王子 WordPress Meetup 2025年3月度<br>「WordPress なんでも質問大会」<br>Online             | 2025年3月8日 (土)<br>2:00 PM GMT+9  |
|                                                                             |                                                                                                    |                | 協 初心者からプロまで歓迎!WordPress好きが<br>集う【構筑 WordPress Meetup 交流会 #28】<br>横浜市, Japan | 2025年3月22日 (土)<br>2:00 PM GMT+9 |
|                                                                             |                                                                                                    |                | WordCamp Kansai 2025, JAPAN<br>Osaka, JAPAN                                 | 2025年11月1日~2日                   |
|                                                                             |                                                                                                    |                | WordPress 6.7.2メンテナンスリリース                                                   |                                 |
|                                                                             |                                                                                                    |                | Codex日本語版運用終了のお知らせ                                                          |                                 |
|                                                                             |                                                                                                    |                | 这個先:固定ページのテンノレートを2種類作成する方法<br>返個先:WooCommerceで「会社名を表示」にしても会社名が              | 表示されない                          |
|                                                                             |                                                                                                    |                | 返信先: 6.7でメディアの切り抜きの不具合                                                      |                                 |
|                                                                             |                                                                                                    |                | 勉強会 🗗   WordCamp 🗗   ニュース 🗗                                                 |                                 |
|                                                                             |                                                                                                    |                |                                                                             |                                 |
|                                                                             | <u>WordPress</u> のご利用ありがとうございます。                                                                               |                |                                                                             | パージョン 6.2.5                     |

画面 2-1 ダッシュボード画面

(2) 画面左のサイドバーより、実行したい処理を選択します。

メールアドレス変更方法
 メールアドレスの変更方法について解説します。

学友センターより、掲載内容についての確認等のため、設定しているメールアドレス に連絡をする場合があります。 また、記事を新規追加・修正等を行い、学友センターにてその記事を公開した際、こ ちらに設定したメールアドレスに公開完了のメールが届きます。 利用可能なメールアドレスに変更をお願いいたします。

(1) 各画面左のサイドバーにある [プロフィール] をクリックします。

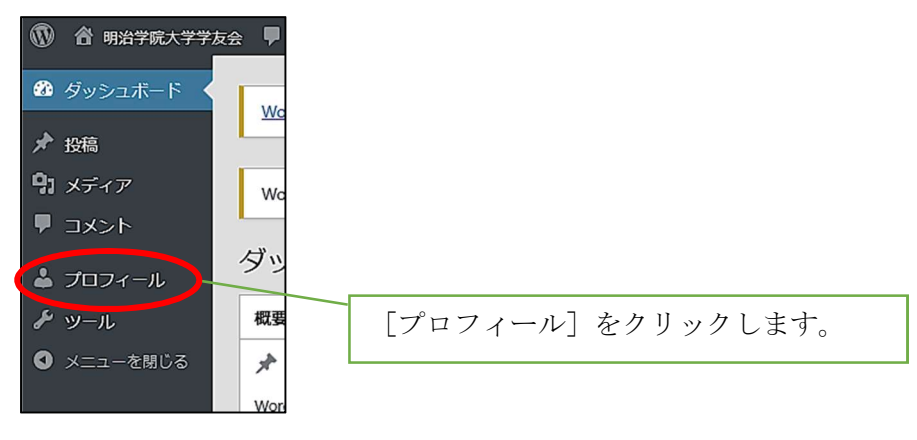

画面 3-1 サイドバー

| (2) [ | プロフィール | ] をクリッ  | クすると | プロフィー | ル画面が表示されます。 |
|-------|--------|---------|------|-------|-------------|
| (4)   |        | 」 ビノ ノノ |      |       |             |

| 🕦 😚 明治学院大学学         | 反会 투 0 🕇 新規                   |                |              |              |                 | こんにち                                   | は、マニュアル作品 | 明寄稿者 さん 🍰  |
|---------------------|-------------------------------|----------------|--------------|--------------|-----------------|----------------------------------------|-----------|------------|
| <ul> <li></li></ul> | <u>WordPress 6.7.2</u> が利用可能で | す。サイト管理者に      | お知らせくださ      | 561.         |                 |                                        |           | ヘルプマ       |
| 9) メディア             | WordPress の自動更新に失敗            | しました!サイト管理     | 理者にお知らせ      | ください。        |                 |                                        |           |            |
|                     | プロフィール                        |                |              |              |                 |                                        |           |            |
| <i>₽</i> ツール        | 個人設定                          |                |              |              |                 |                                        |           |            |
| ③ メニューを閉じる          | ビジュアルエディター                    | 🗌 ビジュアルリ       | ッチエディター      | を使用しない       |                 |                                        |           |            |
|                     | 管理画面の配色                       | ● デフォルト        |              | 0 771        | ○ モダン           |                                        | ○ ブルー     | _          |
|                     |                               |                |              | :            |                 |                                        |           |            |
|                     |                               |                |              | •            |                 |                                        |           |            |
|                     |                               |                |              |              |                 |                                        |           |            |
|                     | ユーザー名                         | manualuser     |              |              | ユーザー名は変更できま     | せん。                                    |           |            |
|                     | 名                             | マニュアル作成        | 用寄稿者         |              | )               |                                        |           |            |
|                     | 维                             |                |              |              | )               |                                        |           |            |
|                     | ニックネーム (必須)                   | manualuser     | _            |              | ]               |                                        |           |            |
|                     | プログ上の表示名                      | マニュアル作成        | 用寄稿者         | メール          | アドレス            | を変更                                    | します       |            |
|                     | 連絡先情報                         |                |              |              |                 |                                        |           |            |
| 6                   | メール(改領)                       | ki10@dev.web-i | coip         |              |                 |                                        |           |            |
|                     |                               | 変更すると、新し       | いメールアドL      | ノスに確認メールもなどの | 11.0.7。 水路されるま  | で、新しいメールア                              | ドレスは有効化さ  | れません。      |
|                     | #45                           |                |              |              | ì               |                                        |           |            |
|                     | 2.11                          |                |              | •            |                 |                                        |           |            |
|                     |                               |                |              | •            |                 |                                        |           |            |
|                     |                               |                |              | •            |                 |                                        |           |            |
|                     | プロフィールを更新                     |                | Γ-           | プロフィ         | ールを雨            | 「新]ボ                                   | タンち       | ・抽すし       |
|                     |                               |                | L/<br>  ≞л/4 | = 1 たい       | ノークス            | ハリ」 ハ<br>、<br>、<br>フ<br>よ <sup>5</sup> | 「呈早から     | <b>トナナ</b> |
|                     | <u>WordPress</u> のご利用ありがとうごさ  | います。           | 1 武力         | ミレだメ         | - <i>IV )</i> r | レスか                                    | 以吠さ       | イレより。      |

画面 3-2 プロフィール画面

- (3) ページ下方にスクロールして、連絡先情報のメール(必須)に設定されている 仮のメールアドレスを、利用可能なメールアドレスに変更します。
- (4) [プロフィールを更新]ボタンを押すと、メールアドレスが変更されます。